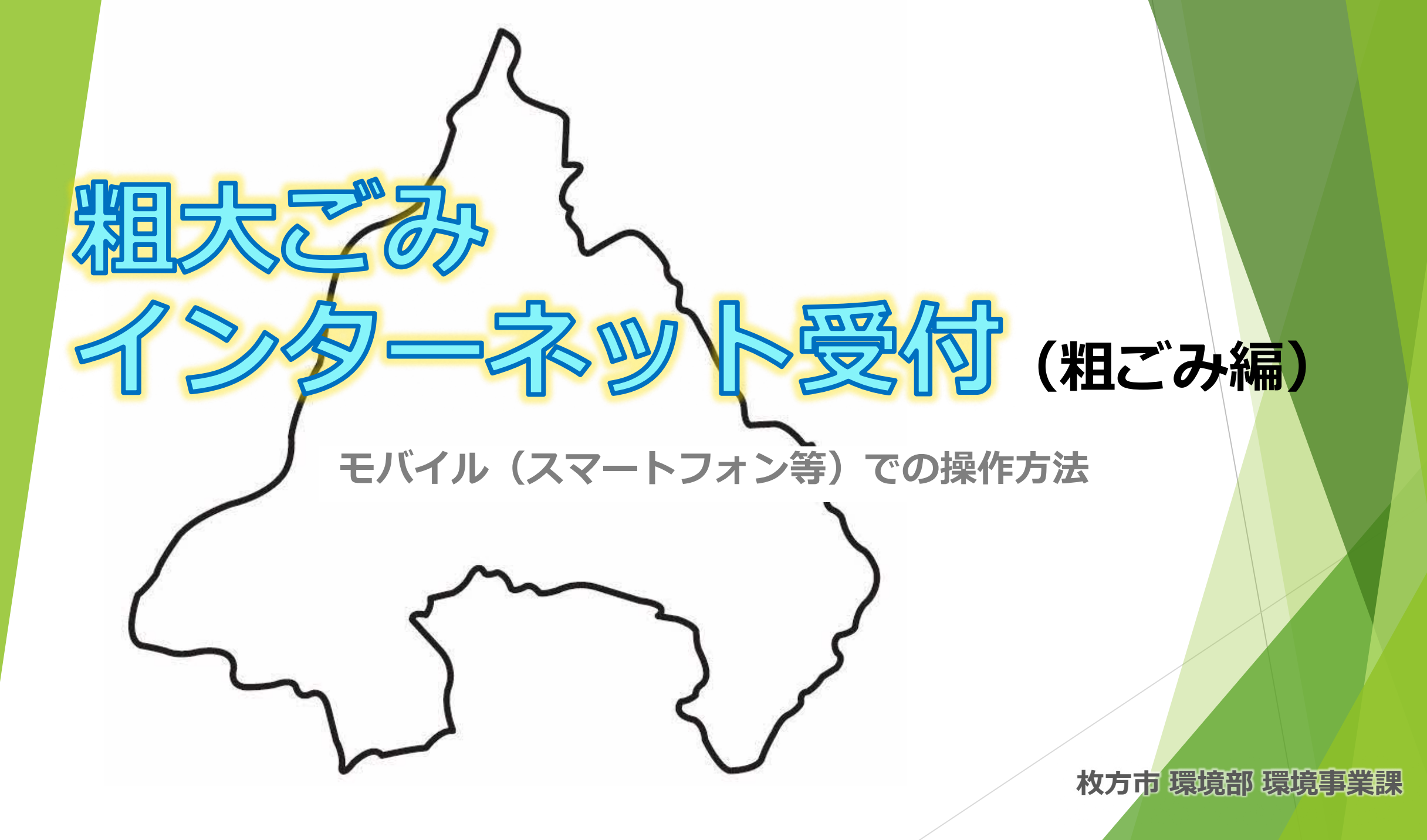

①枚方市ホームページメニュー

## **2**粗大ごみの予約を開始する

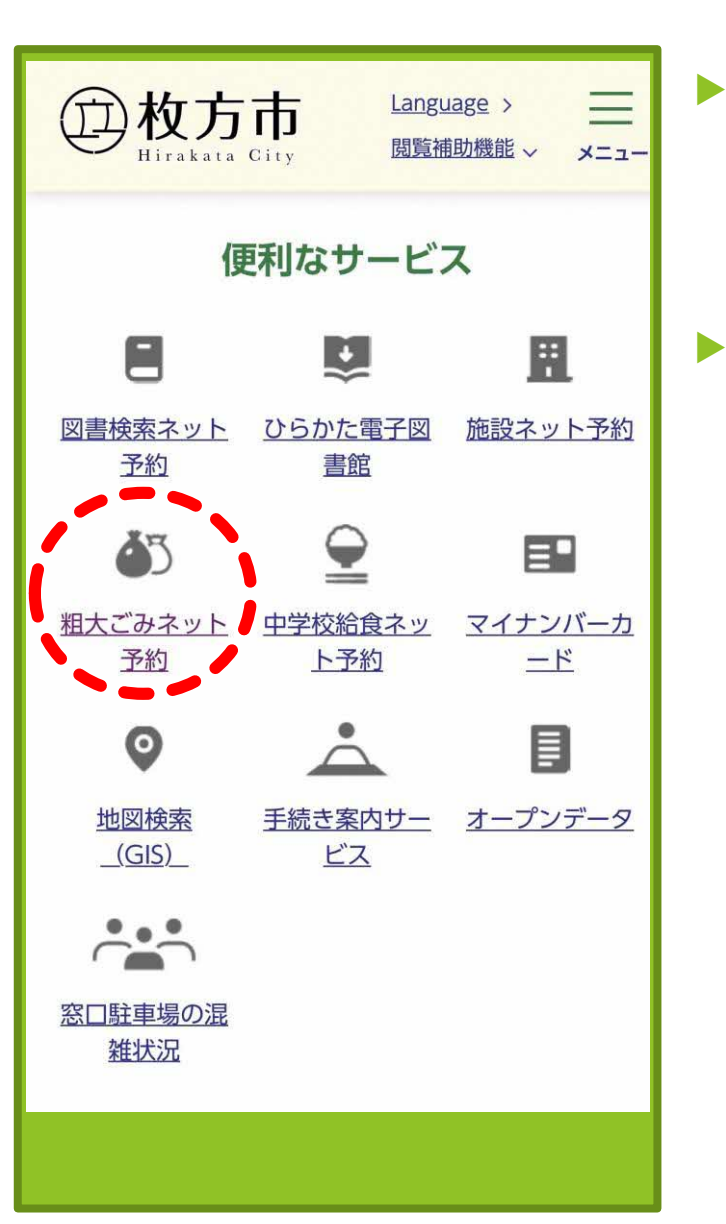

| 枚方市ホームページ | • |
|-----------|---|
| のトップ画面ウェル | , |
| カムページから   |   |
| [総合情報]を選択 |   |

「便利なサービス」 のカテゴリから [**粗大ごみネット予約]** を選択する

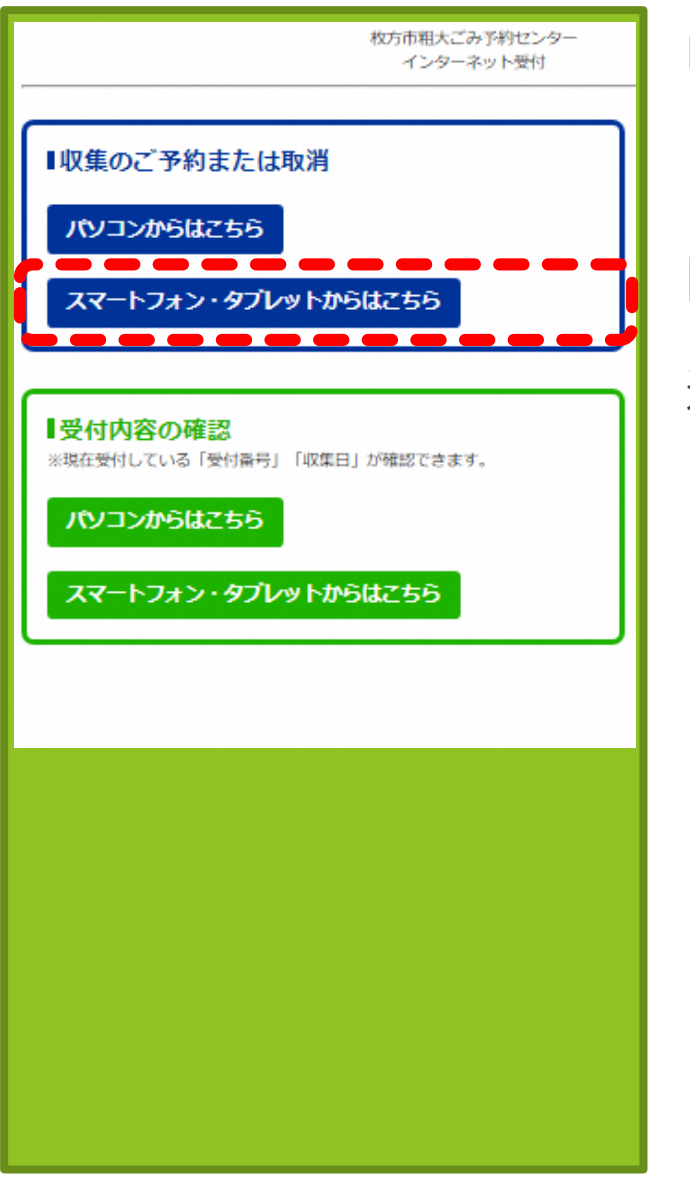

青色枠の
 [収集のご予約または取り消し]
 [スマートフォン・タブレットからはこちら]から進む

## ③予約申し込み開始画面

## 4 申込者情報の入力

枚方市粗大ごみ予約センター 携帯電話受付 枚方市からのお知らせ 現在の住所で電話・FAXで粗ごみ・大型ごみの申込み・収 集を行ったことの無い方は、インターネット受付はご利用 できません。申し訳ありませんが粗大ごみ予約センターへ 電話予約をご利用ください。ご迷惑をおかけしますが、よ ろしくお願いいたします。 「小型充電式電池や力セットボンベ等により、車両火災が 発生しています!] O使用済みの小型充電式電池はリサイクル協力店のリサイ クルBOXに出していただきますようにお願いします。 Oカヤットボンベ・スプレー缶は、中身を使い切ってから 『空き缶・びん・ガラス類』の収集日に出してください。 相大ごみ予約センター (電話番号:0120-66-8153) 月曜日から金曜日(祝日含む) 午前9時から午後7時まで インターネット受付 下記のいずれかをクリックしてください。 申込内容取消

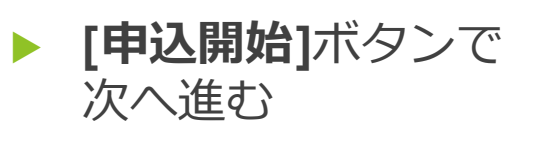

| 枚方市粗大ごみ予約センタ-<br>携帯電話受付                                                             |
|-------------------------------------------------------------------------------------|
| 申込者情報入力 -                                                                           |
| ※引越しなどで、住所が変更になった場合は粗大ごみ予約<br>センターに電話でご連絡ください。(粗大ごみ予約センタ<br>ー <u>0120-66-8153</u> ) |
| 下記の力ナ氏名(世帯主名)・住所・電話番号(数字 八イ<br>フン無し)を入力してください。<br>*の所は必須項目です。                       |
| [カナ氏名]*<br>(セイ)とラカタ<br>(メイ)タロウ                                                      |
| [住所]*<br>住所選択<br>※住所選択ガタンから選択してください。                                                |
| ※アパート・マンション名等はこちらに入力してください。 ※住所が住所検索項目にない場合はこちらに入力してください。                           |
| [電話番号1]*                                                                            |
| [電話番号 2 ]                                                                           |
| 次へ戻る                                                                                |

 [カナ氏名]を入力 (セイ)(メイ)それぞれを カタカナで入力

 [住所選択]ボタンをク リックし、五十音リ ストを表示させる

#### 

## **⑥町・大字名を選択する**

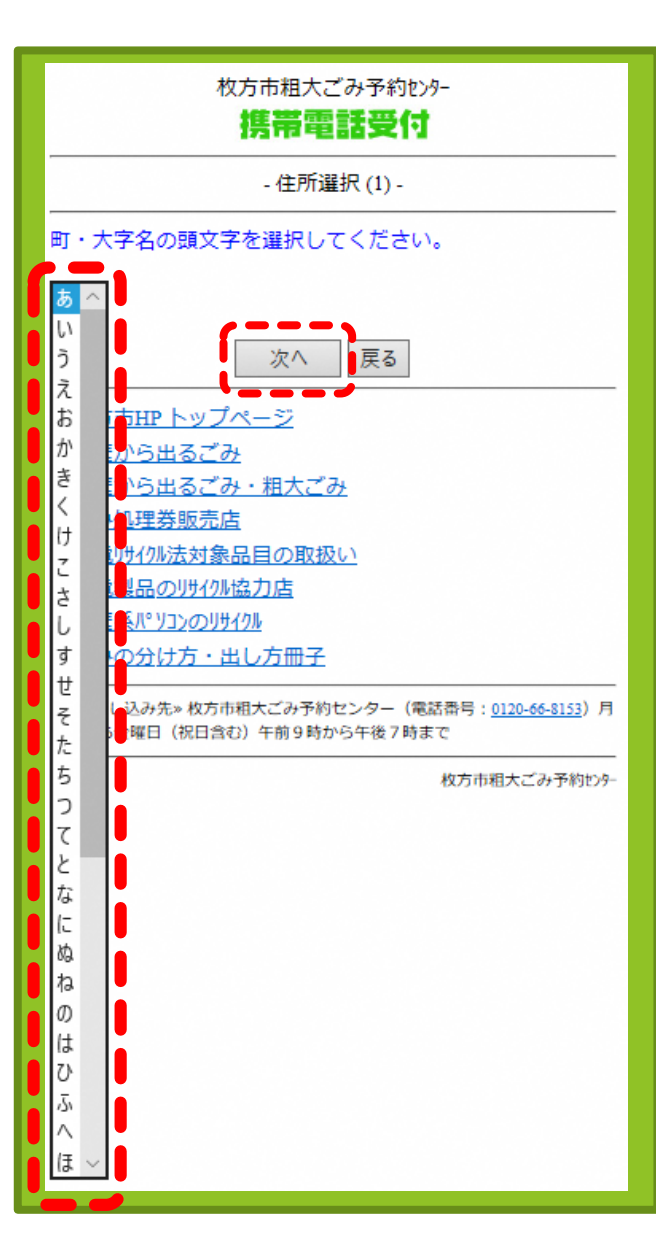

- ▶ [▼]で五十音リストを 表示
- お申込者ご住所の
   町・大字名の頭文字
   を選択
- ▶ [次へ]ボタンで進む

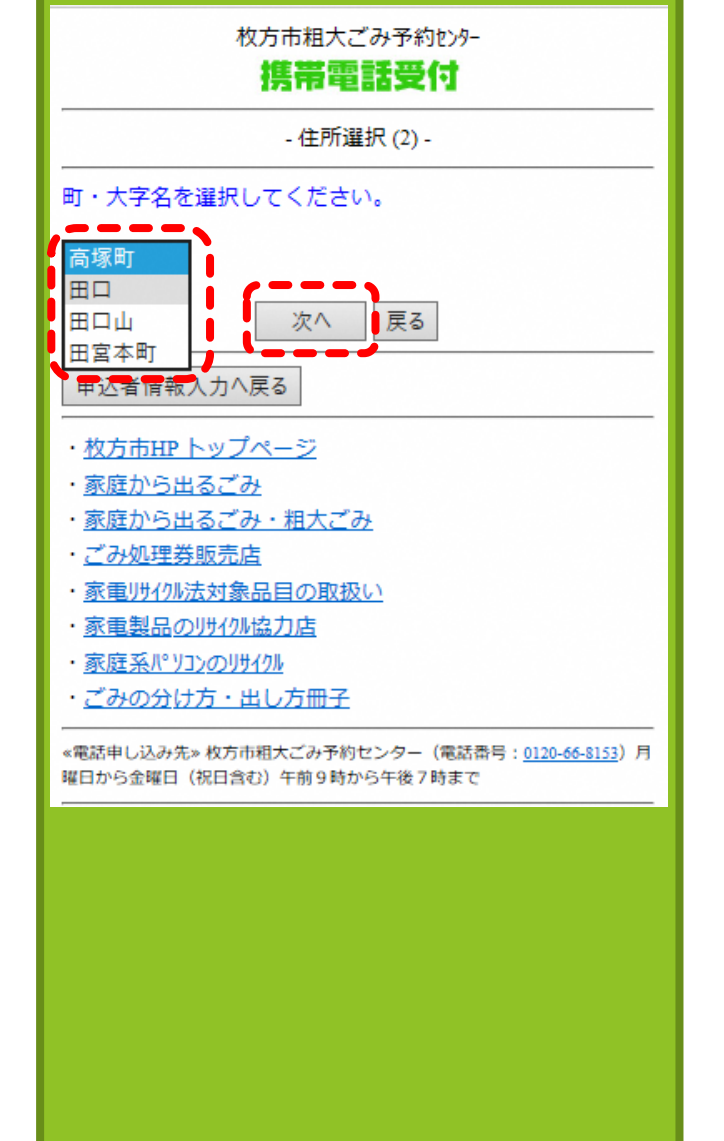

- [▼]で町・大字名リス トを表示
- 町・大字名を選択
  [次へ]ボタンで進む

## ⑦字・丁目を選択する

## 8町・大字名を選択する

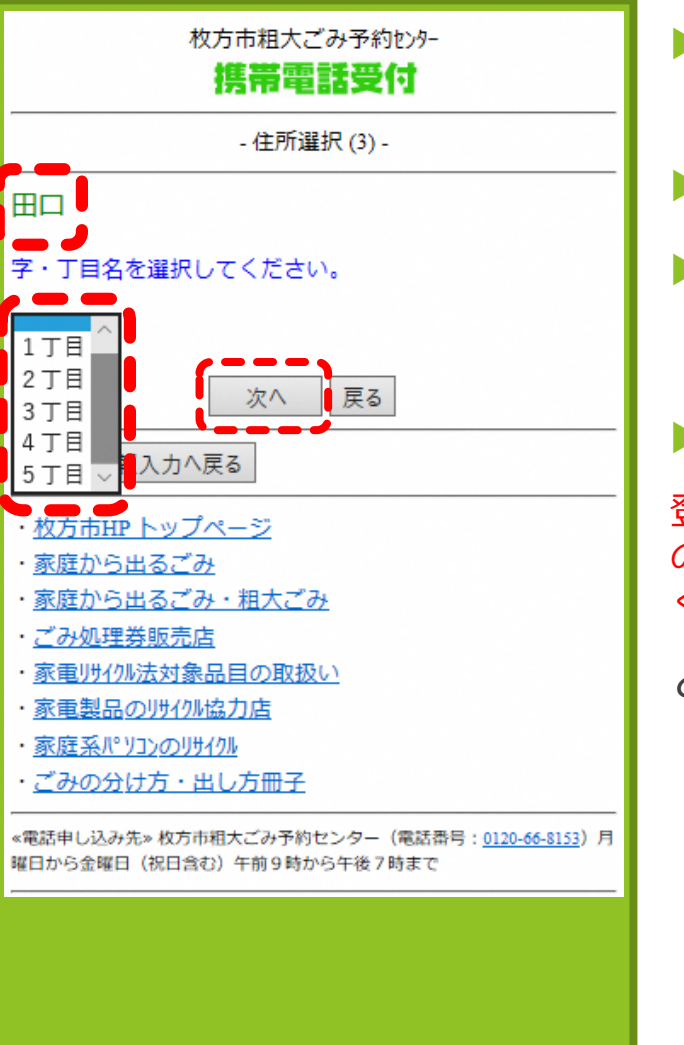

- ▶ [▼]で字・丁目リスト を表示
- **字・丁目**を選択する
- [次へ]ボタンで進む

> 字・丁目が無い住所

登録情報が存在しないため、そ のまま「次へ」ボタンを押して ください

と表示されます。

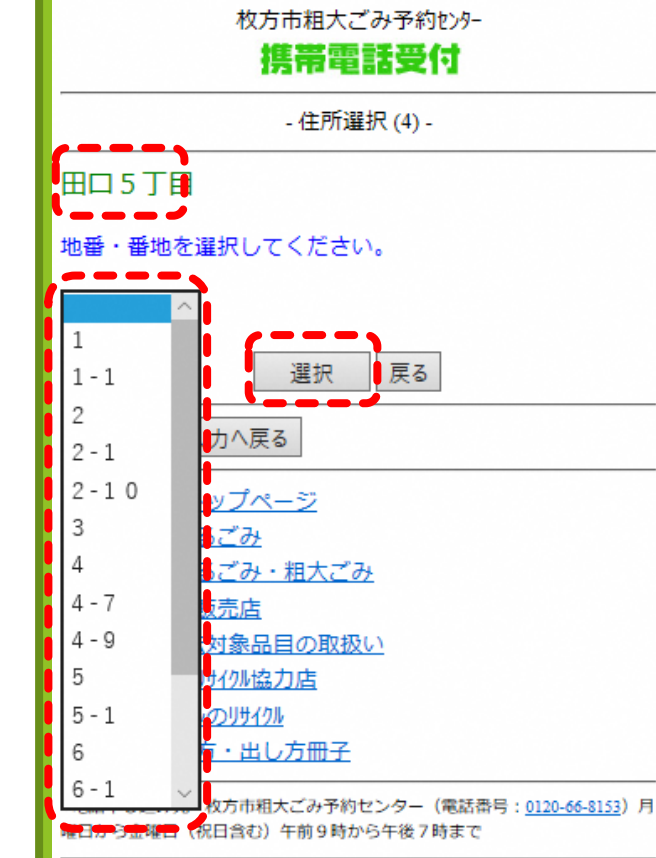

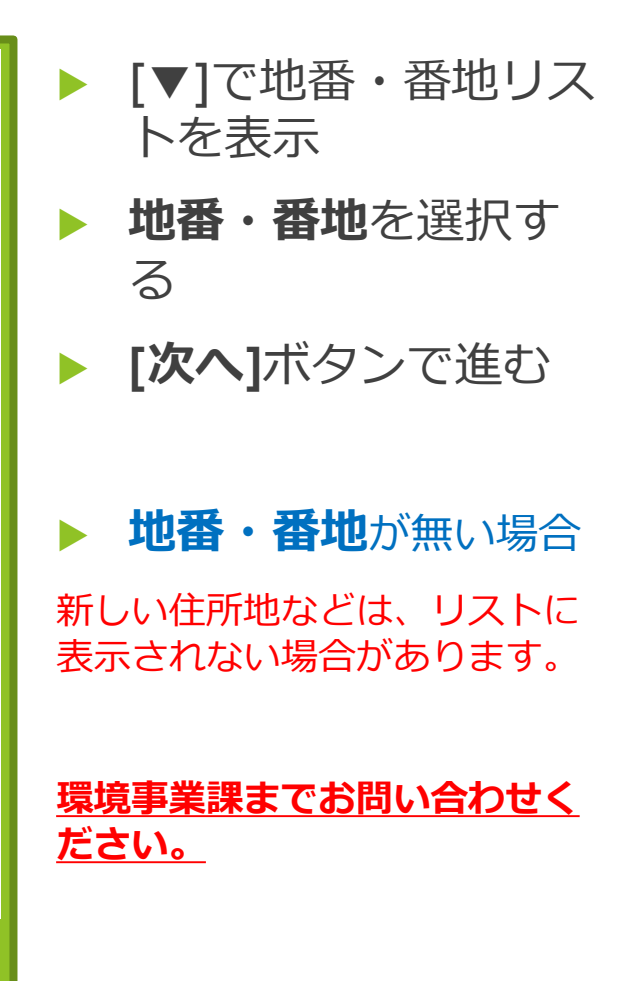

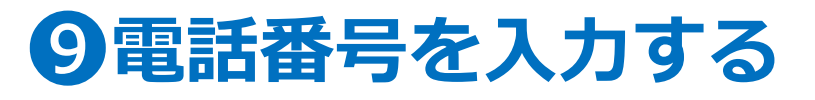

## **①ごみ種を選択しメールアドレスの確認**

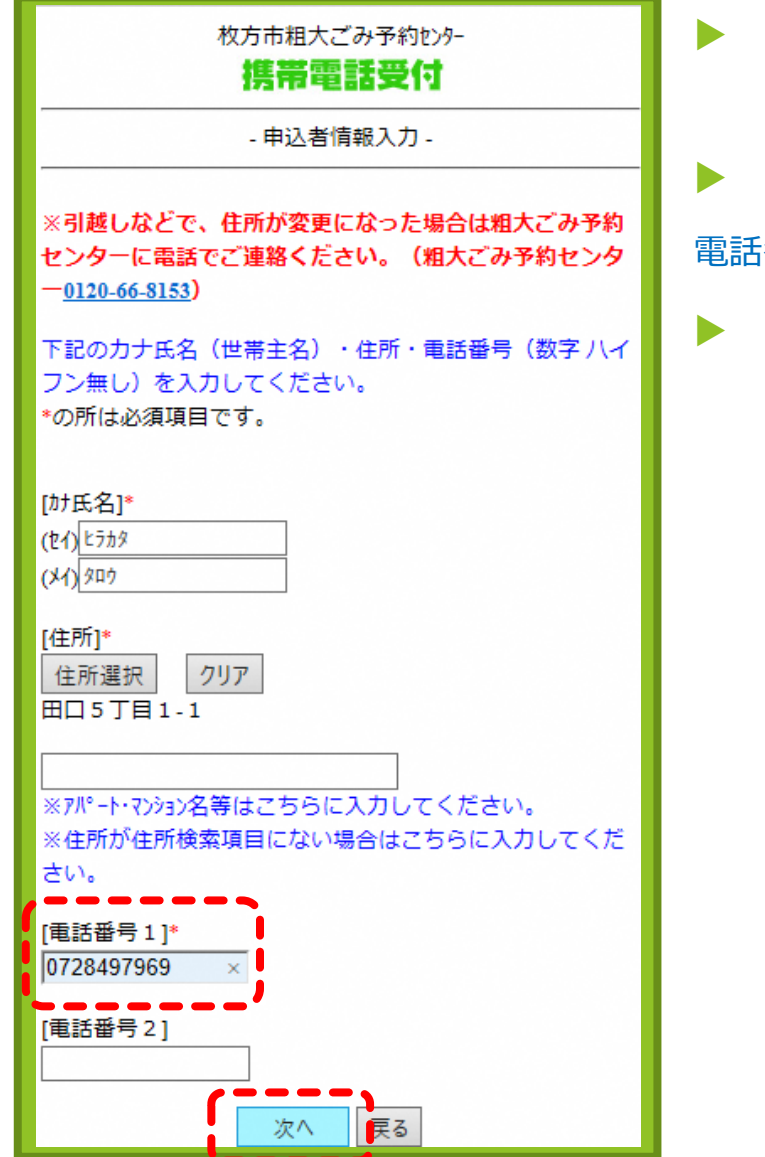

住所が表示されてい るのを確認

[電話番号]を入力する

電話番号は2つまで登録できます

[次へ]ボタンで進む

| 受付種別を選択してください。<br>「粗ごみ」                                                                      | ▶ 受付種別を選択する                                       |
|----------------------------------------------------------------------------------------------|---------------------------------------------------|
| 相ごみは無料です。月1回、6点まで申込可。1点ごと<br>に氏名・受付番号を記入した紙を貼ってください。                                         | [▼]で種別表示させ選択                                      |
| ーーーーーーーーーーーーーーーーーーーーーーーーーーーーーーーーーーーー                                                         | [粗ごみ]を選択する                                        |
| きます。また、メールマガジンの配信を希望された場合<br>にもご登録いただいたメールアドレスを使用させていた<br>だきます。<br>ご登録いただいたメールアドレスは上記目的以外には使 | 大型ごみは「大型ごみ編」をご<br>覧ください。                          |
| 用しません。<br>*の所は必須項目です。                                                                        | ▶ [メールアドレス]を入<br>力する                              |
| ※メールアドレス1の変更が無い場合は、そのままお進<br>みください。                                                          | 既に登録されている場合はメー                                    |
| [メールアト <sup>*</sup> レス1]*<br>taro-hriakata@city.hirakata.osaka                               | ルアドレスが表示されています<br>のでそのまま[次へ]ボタンで進む                |
| さいメールアドレスを入力し、新しいメールアドレスを<br>入力してください。                                                       | メールアドレスを変                                         |
|                                                                                              | 更する場合                                             |
| [新しいメールアト <sup>*</sup> レス1]<br>[新しいメールアト <sup>*</sup> レス1確認]                                 | 現在登録されているメールアドレスを[古いメールアドレスに]入                    |
| <ul> <li>※メールアドレスを2つ登録される場合のみ入力が必要です。</li> <li>1つでよい場合は、そのままお進みください。</li> </ul>              | カし、[新しいメールアドレス]に<br>新たに登録したいメールアドレ<br>スを入力してください。 |
| [X-ルアドレス2]                                                                                   | ▶ [次へ]ボタンで進む                                      |
| [メールアトッレス2確認]                                                                                |                                                   |

#### ①収集希望日を選ぶ

## ①品目追加から品目を探す

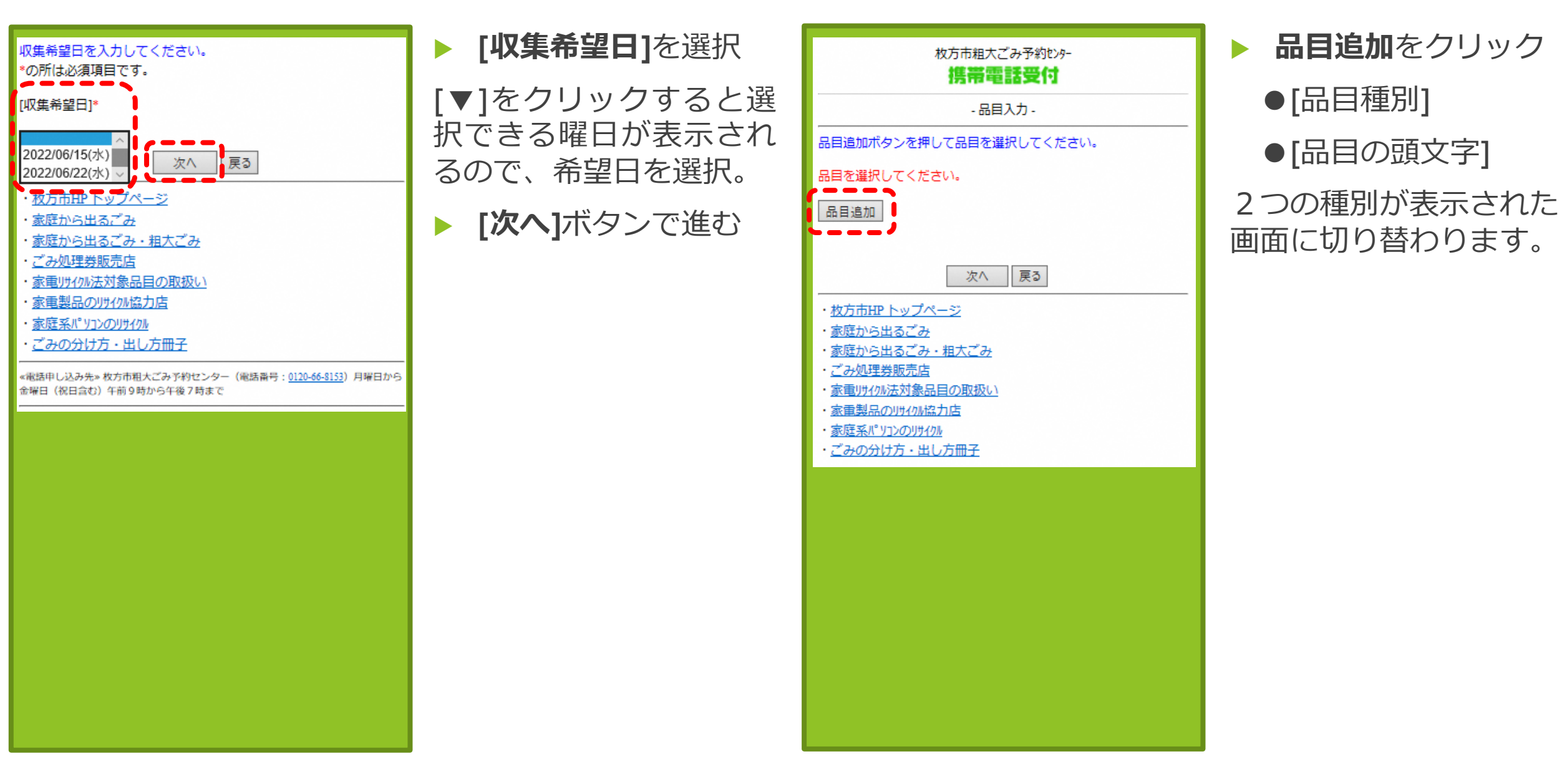

### ・日本語を選ぶ

## ④品目を追加していく

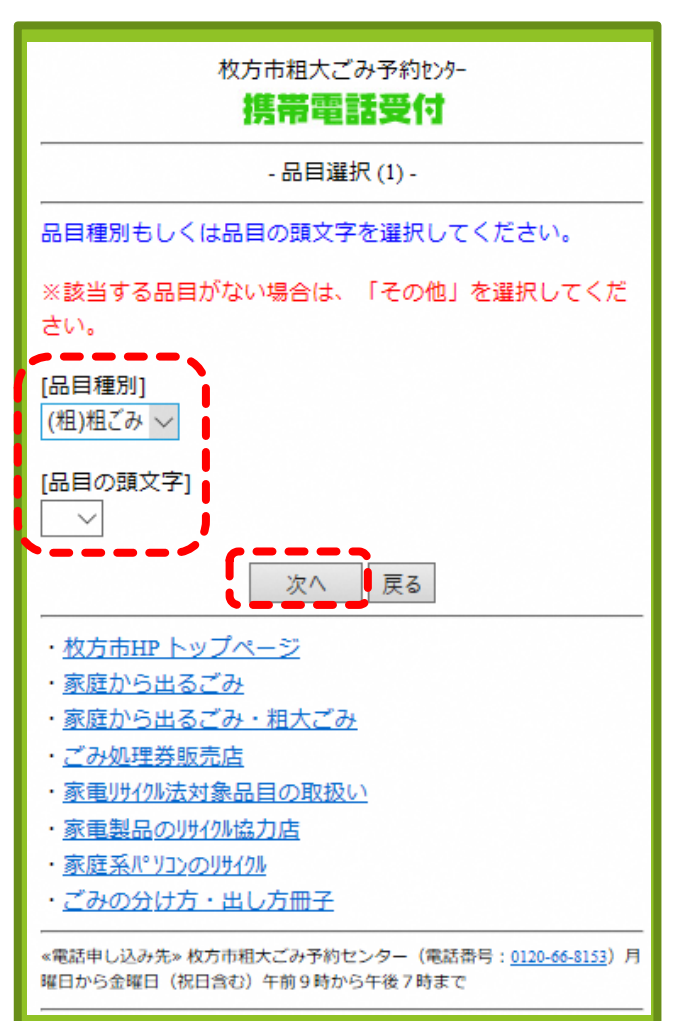

- ▶ [▼]で[品目種別]を (粗)粗ごみを選択 する場合は**④**へ
  - [▼]で**[品目の頭文字]** を選択する場合は **値**へ

※ここでは[品目種別]もしくは、 [品目の頭文字]のいずれかを選んで進みます。両方を選択して 次に進んだ場合は、「品目種別、 品目の頭文字のどちらか一方を 選択してください」と注意事項 が表示されます。

[次へ]ボタンで進む

| 枚方市粗大ごみ予約129-<br>携帯電話受付        |
|--------------------------------|
| - 品目選択 (2) -                   |
|                                |
| [品目種別]<br>(粗)相ごみ(21件)          |
| 1 2 3 最後                       |
| 1.相)椅子類(0円)<br>⇒_選択            |
| 2.祖)ガステーブル・湯沸し器(0円)<br>⇒ 選択    |
| 3.粗)ごみ箱(0円)<br>⇒ 選択            |
| 4.租)小型家電(0円)<br>⇒ 選択           |
| 5.租)小型家具(0円)<br>⇒ 選択           |
| 6.相) 寝具類(0円)<br>⇒ 選択           |
| 7.粗) 趣味用品(0円)<br>⇒_選択          |
| 8.粗) 敷物類(0円)<br>➡ 選択           |
| 9.粗)収納用品(0円)<br>⇒ 選択           |
| 10.粗) ストーブ・ファンヒーター(0円)<br>⇒ 選択 |
| 1 2 3 最後                       |
| 品目選択 (1)へ戻る<br>品目入力へ戻る         |

- 粗ごみ品目種別21品
   目(3ページあり)
   が表示されます。
- 排出したい品目名の 下にある[選択]ボタン を追加する。

## 山品目を決定する

## の日の頭文字から品目を選ぶ

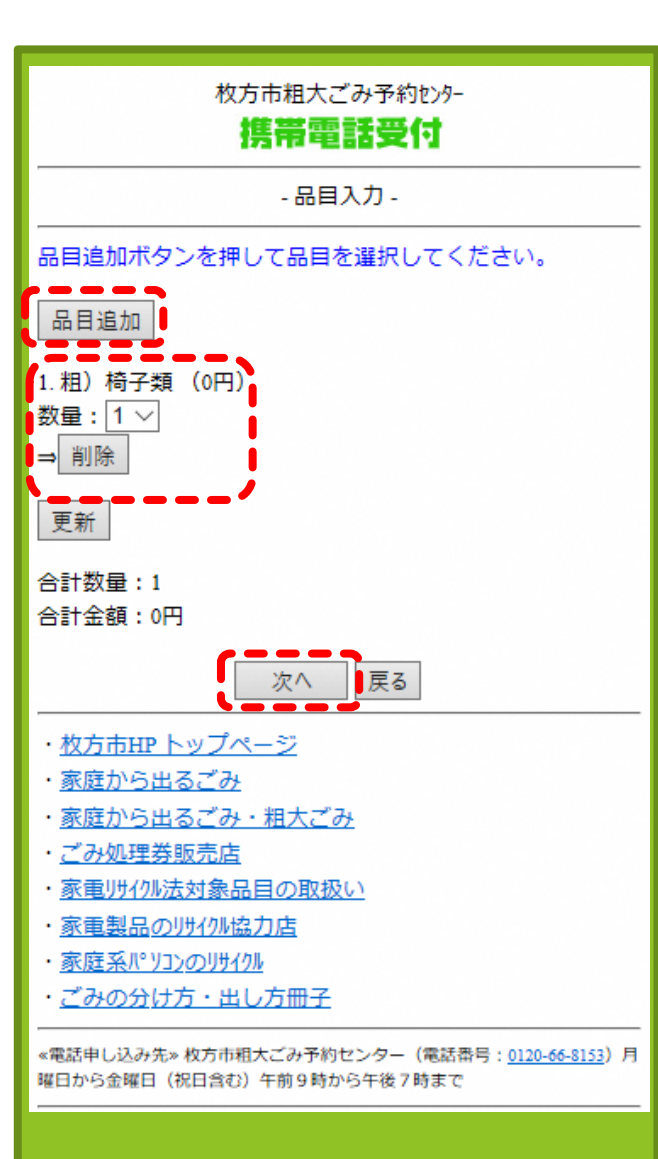

- 選択した品目が表示された画面になります。
- ▶ [▼]で数量を**1**~**6**で 選択
- 他に排出品目が無ければ[次へ]ボタンで進む
- さらに品目を追加す る場合は、[品目追加] ボタンを再度クリッ クし、同じ作業を繰 り返す。
- 排出したい品目の登録が完了したら[次へ] ボタンで進む

| 枚方市粗大ごみ予約セッタ-<br>携帯電話受付                                                                                                    |
|----------------------------------------------------------------------------------------------------|
| - 品目選択 (1) -                                                                                                    |
|                                                                                                    |
| ※該当する品目がない場合は、「その他」を選択してくだ<br>さい。                                                                                                    |
| [品目種別]                                                                                                    |
| [品目の頭文字]                                                                                                    |
| 次へ         戻る           う         ホ         次へ         戻る           う         ホ         ホ         テ         テ           カ・ション         カ・コント         オ         カ・コント         テ           カ・ション         カ・コント         オ         テ         カ・コント           オ         カ・コント         コント         フ         シー         シー         < |
| て<br>た<br>ち<br>つ<br>て<br>と<br>な<br>に<br>ぬ<br>ね<br>の<br>の<br>は<br>、<br>、                                                                                                    |

[▼]で五十音を表示し、 [品目の頭文字] 任意の頭 文字を選択し、[次へ]ボ タンで進む

#### 例では、「い」を選びます。

## の品目を決定する

## 

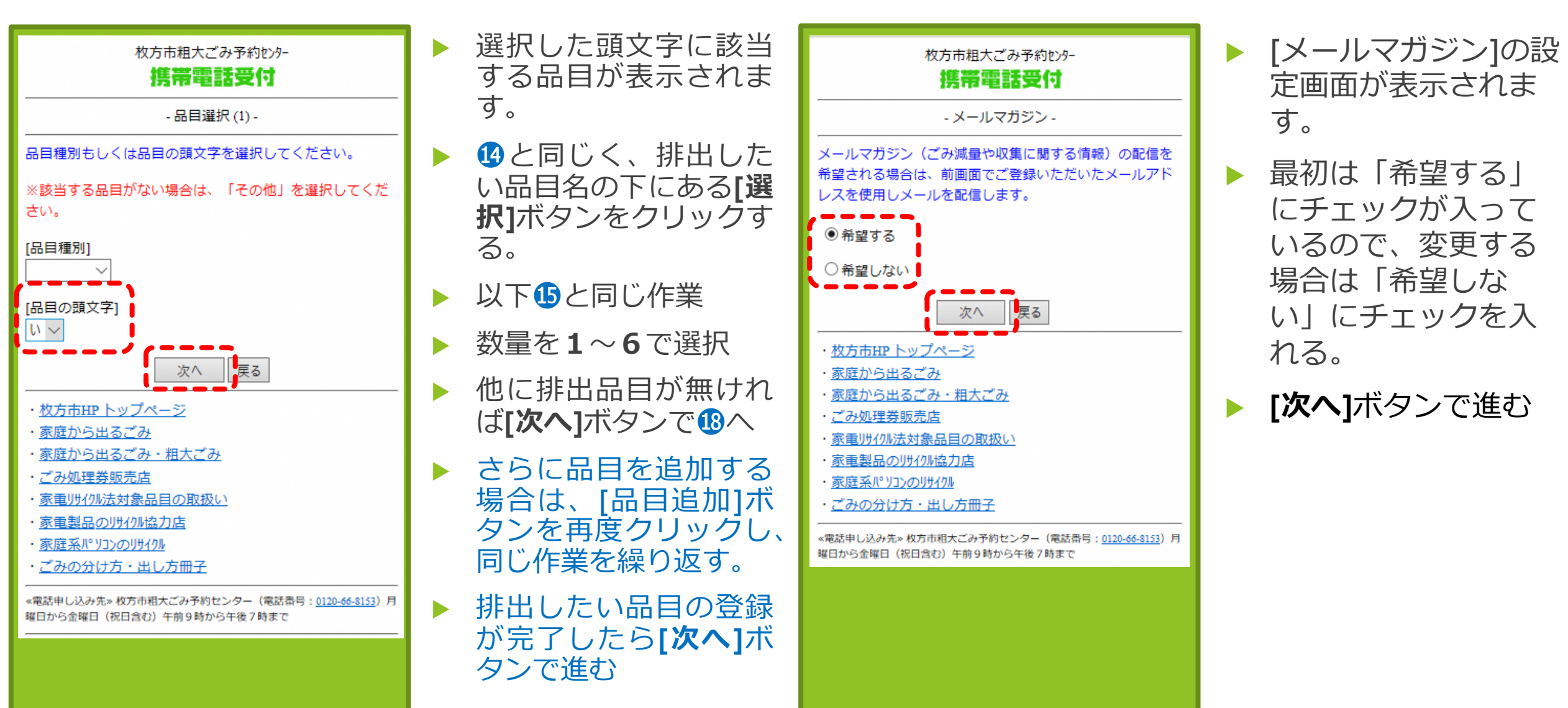

## ①申込内容の確認

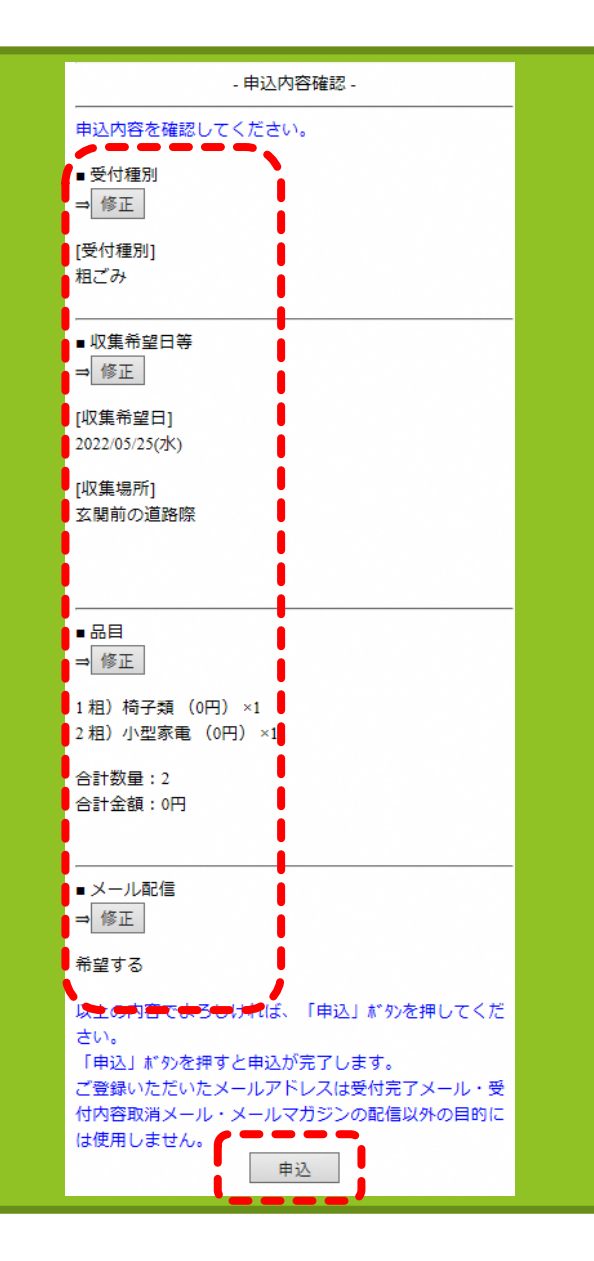

- 以下の内容の確認
- ・[受付種別]
- ・[収集希望日等]
- ・[品目]
- ・[メール配信]
- 修正がなければ[申込]
   ボタンで進む
- 修正がある場合はそれぞれの項目の[修正]
   ボタンで戻る。(それぞれの登録画面に戻る)
- 修正ができれば**[申込 内容]**確認画面まで進 み、[申込]ボタンで進 む。

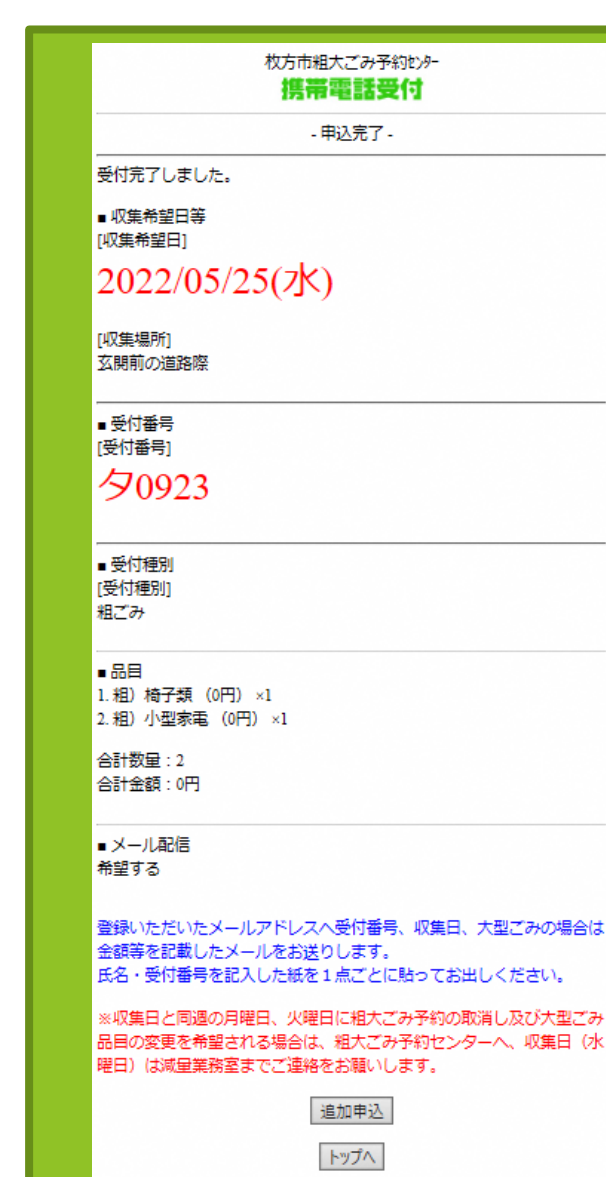

②申し込み完了

登録した以下の申込 内容が表示され、申 し込み完了となりま す。 ●収集曜日 ●収集場所 ●受付番号 ●受付種別 ●品目 ●メール配信 その後、画面表示さ れた内容と同じ内容 が、登録していただ いたメールアドレス に通知されます。

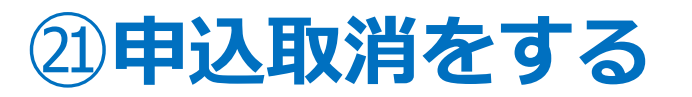

## ②申し込み者情報を入力

#### 枚方市粗大ごみ予約センタ-携帯電話受付 枚方市からのお知らせ 現在の住所で電話・FAXで粗ごみ・大型ごみの申込み・収集を行 ったことの無い方は、インターネット受付はご利用できません。 申し訳ありませんが粗大ごみ予約センターへ電話予約をご利用く ださい。ご迷惑をおかけしますが、よろしくお願いいたします。 [小型充電式電池やカセットボンベ等により、車両火災が発生し ています!] ○使用済みの小型充電式電池はリサイクル協力店のリサイクルB OXに出していただきますようにお願いします。 Oカセットボンベ・スプレー缶は、中身を使い切ってから『空き 缶・びん・ガラス類』の収集日に出してください。 相大ごみ予約センター (電話番号:0120-66-8153) 月曜日から金曜日(祝日含む) 午前9 時から午後7時まで インターネット受付 下記のいずれかをクリックしてください。 申込開始 申込内容取消 · 枚方市HP トップページ 家庭から出るごみ ・家庭から出るごみ・粗大ごみ ・ごみ処理券販売店 家電川州小法対象品目の取扱い 家電製品のリサイリレ協力店 ・家庭系パッコンのリサイクル ごみの分け方・出し方冊子 «電話申し込み先»枚方市粗大ごみ予約センター(電話番号:0120-66-8153)月曜日から 金曜日(祝日含む)午前9時から午後7時まで

申込開始ボタンの下 にある**[申込内容取消]** から進む。

申し込みを完了後に品物の変更 を行いたい場合も、一旦取消を 行う必要があります。

| 枚方市粗大ごみ予約センター                                                                    |
|----------------------------------------------------------------------------------|
| 携帯電話受付                                                                           |
| - 申込内容取消 -                                                                       |
| 受付取消情報を入力してください。<br>※変更(大型ごみの品目・排出日)は電話で申し込んでください。                               |
| ※相ごみの品目・6点以内の点数変更は、変更内容を明記した<br>貼り紙をお願いします。<br>*の所は必須項目です。                       |
| [受付番号]*<br> 夕0923<br>例) 770001                                                   |
| [カナ氏名]*※半角<br>(セ^) <u>(とうカタ<br/>(レイ)タロウ</u>                                      |
| 【1日所]<br>住所選択  クリア<br>田□5丁目1-1                                                   |
| ※アパート・マンション名等はこちらに入力してください。<br>※住所が住所検索項目にない場合はこちらに入力してください。                     |
| [電話番号1]*<br>0728497969                                                           |
| [電話番号2]                                                                          |
| [収集予定日]*<br>20220525] ×<br>例)2014年1月1日 → 20140101                                |
| 取消 戻る                                                                            |
| <ul> <li>・ 枚方市HP トップページ</li> <li>・ 家庭から出るごみ</li> <li>・ 家庭から出るごみ・ 相大ごみ</li> </ul> |
| · <u>ごみ処理券販売店</u><br>· <u>家電炒り//法対象品目の取扱い</u><br>· <u>家電炒り//法対象品目の取扱い</u>        |
| <u>**年まなロレンフソフリがはシノ戸</u><br>・家庭系パリ <u>ンのリサイル</u><br>・ <u>ごみの分け方・出し方冊子</u>        |

申込時に確定した内 容を入力する。

**1.受付番号** 例)ア0001

2.氏名 3.住所 申込時と同じように住所選択か ら進む

4.電話番号

5.**収集予定日** 例)2022年4月1日 ➡ 20220401

入力完了後、[取消]ボ タンで進む。

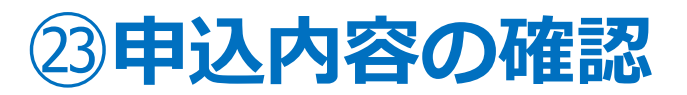

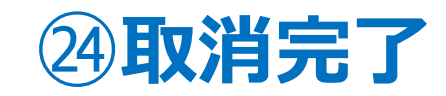

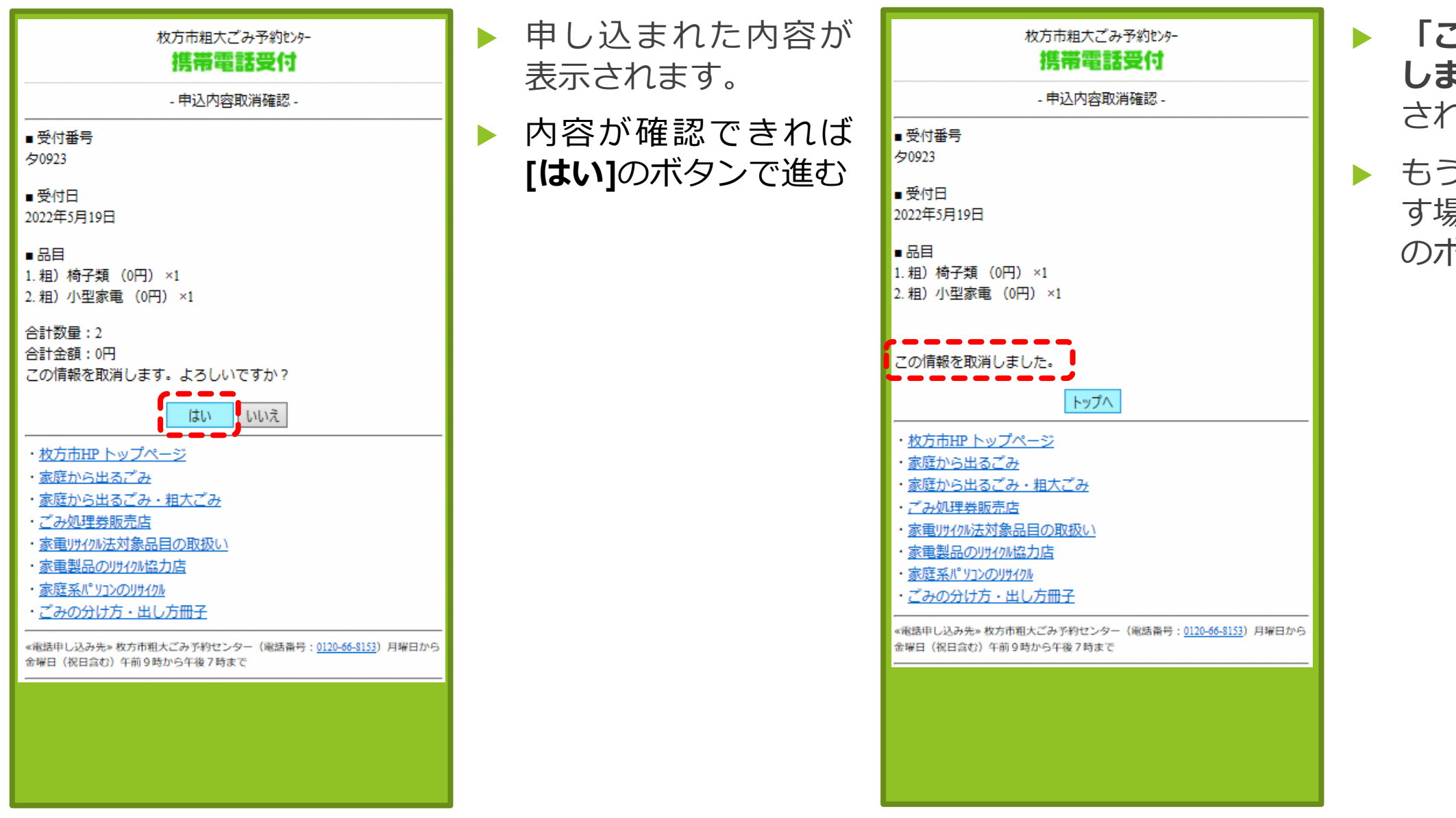

- **「この情報を取り消 しました。」**と表示 され完了。
- ・もう一度申込しなお す場合は、**[トップへ]** のボタンから進む。

## 🌞 インターネット申し込みをする前に

- 今までに、粗大ごみ収集の電話申し込みをされたことがない方は、インターネットでの申し込みができません。まずは、
   粗大ごみ予約センターでの電話申し込みをお願いします。
- 引越しなどで住所が変更になった場合は、粗大ごみ予約センターにて住所変更をしてください。
- 申し込みをした月に、翌月の申し込みをすることはできません。月が替わってから申し込んでください。

粗大ごみ予約センター 0120-66-8153 受付時間:月曜日~金曜日(祝日含) 9:00~19:00

# 🔆 こんな時は

入力中、前の画面に戻ったらエラー表示になった。

前の画面に戻る場合は、申し込み画面内の[戻る]ボタンで進んでください。操作していない時間が長い場合や、同じ箇所を続けて押したりすると、エラー表示になる場合があります。その際は、はじめからやり直してください。

#### ▶ 品目を選ぶときに品目名が表示されない

[品目種別]と[品目の頭文字]を同時に選択せず、どちらかを選択して[次へ]ボタンで進んでください。

#### 住所の選択する画面で地番が表示されない

新しい住所(新築の戸建てや共同住宅など)は画面に地番表示されない場合があります。

●大型ごみ指定品目や排出方法などについては粗大ごみマニュアルをご確認ください。

お問い合わせ:環境事業課 電話 072-849-7969 FAX 072-848-1821

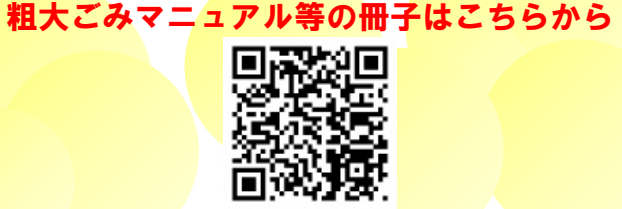

https://www.city.hirakata.osaka.jp/0000010757.html